#### In Citizen Login:

- Open e-District portal http://edistrict.hp.gov.in
- Login with Registered / Guest User
- User Type Should be Citizen Login
- Select Department "Revenue Department "
- Select the desired following Services:

### \* Application for Domicile Certificate

- Service Description Page will open then click to Proceed Button.
- Application for Domicile Certificate Page will open
  - Click Yes or No, Is the Applicant a Registered User?
  - Fill up the Applicant's Personal Details
  - Fill up the Father's / Husband's Details
  - Fill up the Applicant is Residing in Himachal Pradesh Since
  - Fill up the Address Details
  - Upload the required following documents
    - Residence Proof \*
    - Photo Identity Proof \*
    - Letter or Certificate from the Pradhan of village or Head of any Local Authority
  - Click on Submit Button or Reset
- Click on Payment Button and Citizen will be redirected to payment window
  - 1. Click on Make Payment Button and Confirm Payment Button. Citizen will be redirected to Internet Banking Window
- Once Payment is completed, Download the Confirmation Receipt
- After that Application will be sent to the concerned officer for necessary action

### In Sugam Login:

- Open e-District portal http://edistrict.hp.gov.in
- Login with Registered User
- User Type Should be Sugam
- Select Department "Revenue Department "
- Select the desired following Services:

### ✤ Application for Domicile Certificate

- Service Description Page will open then click to Proceed Button.
- Application for Domicile Certificate Page will open
  - Click Yes or No, Is the Applicant a Registered User?
  - Fill up the Applicant's Personal Details
  - Fill up the Father's / Husband's Details
  - Fill up the Applicant is Residing in Himachal Pradesh Since
  - Fill up the Address Details
  - Upload the required following documents
    - Residence Proof \*
    - Photo Identity Proof \*
    - Letter or Certificate from the Pradhan of village or Head of any Local Authority
  - Click on Submit Button or Reset
- Payment Mode will open,
  - Citizen can pay to Sugam through:
    - 1. Cash
    - 2. Challan
      - Challan No.
      - Challan Date
    - 3. Revenue Stamp
      - Remarks
- Click on Make Payment Button and Confirm Payment Button.
- Once Payment is completed, Download the Confirmation Receipt
- After that Application will be sent to the concerned officer for necessary action

In Officer Login: Tehsildaar

- Open e-District portal <u>http://edistrict.hp.gov.in</u>
- Login with Registered User
- User Type Should be Officer login
- Department Official Dashboard Page will open
  - Click on the Application Number to View Application
  - Department Official Verification Screen of Forms and other information Online Page will open
    - Verify Applicant's Personal Details with Aadhar Number and Pariwar
    - ✓ Verify Father's / Husband's Details
    - ✓ Verify Applicant is Residing in Himachal Pradesh Since
    - ✓ Verify Address Details
    - ✓ Verify Required following Documents
      - Residence Proof \*
      - Photo Identity Proof \*
      - Letter or Certificate from the Pradhan of village or Head of any Local Authority
- Once Application is Verified:

If Application is Correct: Click on "Approved" Button with Comments

If Application is Incorrect: Click on "Rejected" Button with Comments

If Some Discrepancies: Click on "Send Back to Initiator" Button with Comments

If Second Level Verification is required: Click on "Send to patwari for verification" Button with Comments

- Verification Report Received from Patwari
- On the basis of patwari verification report

If Some Discrepancies: Click on "Send Back to Initiator" Button with Comments

If Application is Correct: Click on "Approved" Button with Comments

- Once Application is Approved, Click on "Application ready for Signature" Window and Sign the Approved application
- Once Application is Signed, Click on **"Signed/Processed Application"** Window and Download the Signed/Processed Application Certificate

#### In Officer Login: Patwari

- Open e-District portal <u>http://edistrict.hp.gov.in</u>
- Login with Registered User
- User Type Should be Officer login
- Department Official Dashboard Page will open
  - Click on the Application Number to View Application
  - ✤ Department Official Verification Screen of Forms and other

information Online Page will open

- Verify Applicant's Personal Details with Aadhar Number and Pariwar
- ✓ Verify Father's / Husband's Details
- ✓ Verify Applicant is Residing in Himachal Pradesh Since
- ✓ Verify Address Details
- ✓ Verify Required following Documents
  - Residence Proof \*
  - Photo Identity Proof \*
  - 4 Letter or Certificate from the Pradhan of village

or Head of any Local Authority

- ✓ View Official Comments on Note Sheet
- Once Application is Verified: Enter the comments and Click on "Verified" Button to Send Verification Report to Tehsildaar

In Citizen Login:

- Open e-District portal http://edistrict.hp.gov.in
- Login with Registered / Guest User
- User Type Should be Citizen Login
- Select Department "Revenue Department "
- Select the desired following Services:

### ✤ Application for Legal Heirs Certificate

- Service Description Page will open then click to Proceed Button.
- Application for Legal Heirs Certificate Page will open
  - Click Yes or No, Is the Applicant a Registered User?
  - Fill up the Applicant's Personal Details
  - Fill up the Deceased 's Details
  - Fill up the Deceased 's Father's / Husband's Details
  - Fill up the Address Details
  - Fill up the List of Legal Heirs of Deceased
  - ✤ Fill up the Property Devolved On Will
  - Upload the required following documents
    - 4 Death Certificate of Decease
    - Residence Proof
    - 4 Mutation of Inheritance based on the Will of Deceased
    - Photo Identity Proof \*
  - Click on Submit Button or Reset
- Click on Payment Button and Citizen will be redirected to payment window
  - Click on Make Payment Button and Confirm Payment Button.
    Citizen will be redirected to Internet Banking Window
- Once Payment is completed, Download the Confirmation Receipt
- After that Application will be sent to the concerned officer for necessary action

### In Sugam Login:

- Open e-District portal <u>http://edistrict.hp.gov.in</u>
- Login with Registered User
- User Type Should be Sugam
- Select Department "Revenue Department "
- Select the desired following Services:

### ✤ Application for Legal Heirs Certificate

- Service Description Page will open then click to Proceed Button.
- Application for Legal Heirs Certificate Page will open
  - Click Yes or No, Is the Applicant a Registered User?
  - Fill up the Applicant's Personal Details
  - Fill up the Deceased 's Details
  - Fill up the Deceased 's Father's / Husband's Details
  - Fill up the Address Details
  - Fill up the List of Legal Heirs of Deceased
  - Fill up the Property Devolved On Will
  - Upload the required following documents
    - 4 Death Certificate of Decease
    - Residence Proof
    - 4 Mutation of Inheritance based on the Will of Deceased
    - Photo Identity Proof \*
  - Click on Submit Button or Reset
- Payment Mode will open,
  - Citizen can pay to Sugam through:
    - 1. Cash
    - 2. Challan
      - Challan No.
      - Challan Date
    - 3. Revenue Stamp
      - Remarks
- Click on Make Payment Button and Confirm Payment Button.
- Once Payment is completed, Download the Confirmation Receipt
- After that Application will be sent to the concerned officer for necessary action

\_\_\_\_\_

#### In Officer Login: Tehsildaar

- Open e-District portal http://edistrict.hp.gov.in
- Login with Registered User
- User Type Should be Officer login
- Department Official Dashboard Page will open
  - Click on the Application Number to View Application
  - Department Official Verification Screen of Forms and other information Online Page will open
    - ✓ Verify Applicant's Personal Details with Aadhar Number and Pariwar
    - ✓ Verify Deceased's Details
    - ✓ Verify Deceased's Father/Husband Details
    - ✓ Verify Address Details with Land Records
    - ✓ Verify List of Legal Heirs of Deceased
    - ✓ Verify Property Devolved On Will
    - ✓ Verify Required following Documents
      - Death Certificate of Decease
      - Residence Proof
      - 4 Mutation of Inheritance based on the Will of Deceased
      - Photo Identity Proof \*
- Once Application is Verified:
  - If Application is Correct: Click on "Approved" Button with Comments

If Application is Incorrect: Click on "Rejected" Button with Comments

If Some Discrepancies: Click on "Send Back to Initiator" Button with Comments

If Second Level Verification is required: Click on "Send to patwari for verification" Button with Comments

- Verification Report Received from Patwari
- On the basis of patwari verification report

If Some Discrepancies: Click on "Send Back to Initiator" Button with Comments

If Application is Correct: Click on "Approved" Button with Comments

- Once Application is Approved, Click on **"Application ready for Signature"** Window and Sign the Approved application
- Once Application is Signed, Click on **"Signed/Processed Application"** Window and Download the Signed/Processed Application Certificate

#### In Officer Login: Patwari

- Open e-District portal <u>http://edistrict.hp.gov.in</u>
- Login with Registered User
- User Type Should be Officer login
- Department Official Dashboard Page will open
  - Click on the Application Number to View Application
  - Department Official Verification Screen of Forms and other information Online Page will open
    - Verify Applicant's Personal Details with Aadhar Number and Pariwar
    - ✓ Verify Deceased's Details
    - ✓ Verify Deceased's Father/Husband Details
    - ✓ Verify Address Details with Land Records
    - ✓ Verify List of Legal Heirs of Deceased
    - ✓ Verify Property Devolved On Will
    - ✓ Verify Required following Documents
      - ↓ Death Certificate of Decease
      - Residence Proof
      - Mutation of Inheritance based on the Will of Deceased
      - Photo Identity Proof \*
    - View Official Comments on Note Sheet
- Once Application is Verified: Enter the comments and Click on
  "Verified" Button to Send Verification Report to Tehsildaar

### In Citizen Login:

- Open e-District portal <u>http://edistrict.hp.gov.in</u>
- Login with Registered / Guest User
- User Type Should be Citizen Login
- Select Department "Revenue Department "
- Select the desired following Services:

### ✤ Application for Minority Community Certificate

- Service Description Page will open then click to Proceed Button.
- Application for Minority Community Certificate Page will open
  - Click Yes or No, Is the Applicant a Registered User?
  - Fill up the Applicant's Personal Details
  - Fill up the Father's / Husband's Details
  - Fill up the Address Details
  - Upload the required following documents
    - Residence Proof \*
    - Letter or Certificate from Pradhan of the village or Head of any Community Group
    - 4 Application Certificate from any Religious Head
    - Hoto Identity Proof \*
  - Click on Submit Button or Reset
- Click on Payment Button and Citizen will be redirected to payment window
  - 1. Click on Make Payment Button and Confirm Payment Button. Citizen will be redirected to Internet Banking Window
- Once Payment is completed, Download the Confirmation Receipt
- After that Application will be sent to the concerned officer for necessary action

In Sugam Login:

- Open e-District portal <u>http://edistrict.hp.gov.in</u>
- Login with Registered User
- User Type Should be Sugam
- Select Department "Revenue Department "
- Select the desired following Services:

### ✤ Application for Minority Community Certificate

- Service Description Page will open then click to Proceed Button.
- Application for Minority Community Certificate Page will open
  - Click Yes or No, Is the Applicant a Registered User?
  - Fill up the Applicant's Personal Details
  - Fill up the Father's / Husband's Details
  - Fill up the Address Details
  - Upload the required following documents
    - Residence Proof \*
    - Letter or Certificate from Pradhan of the village or Head of any Community Group
    - 4 Application Certificate from any Religious Head
    - Photo Identity Proof \*
  - Click on Submit Button or Reset
- Payment Mode will open,
  - Citizen can pay to Sugam through:
    - 1. Cash
    - 2. Challan
      - Challan No.
      - Challan Date
    - 3. Revenue Stamp
      - Remarks
- Click on Make Payment Button and Confirm Payment Button.
- Once Payment is completed, Download the Confirmation Receipt
- After that Application will be sent to the concerned officer for necessary action

#### In Officer Login: Tehsildaar

- Open e-District portal <u>http://edistrict.hp.gov.in</u>
- Login with Registered User
- User Type Should be Officer login
- Department Official Dashboard Page will open
  - Click on the Application Number to View Application
  - Department Official Verification Screen of Forms and other information Online Page will open
    - Verify Applicant's Personal Details with Aadhar Number and Pariwar
    - ✓ Verify Father's / Husband's Details
    - ✓ Verify Address Details with Land Records
    - ✓ Verify Required following Documents
      - Residence Proof \*
      - Letter or Certificate from Pradhan of the village or Head of any Community Group
      - 4 Application Certificate from any Religious Head
      - Photo Identity Proof \*
- Once Application is Verified:
  - If Application is Correct: Click on "Approved" Button with Comments

If Application is Incorrect: Click on "Rejected" Button with Comments

If Some Discrepancies: Click on "Send Back to Initiator" Button with Comments

If Second Level Verification is required: Click on "Send to patwari for verification" Button with Comments

- Verification Report Received from Patwari
- On the basis of patwari verification report
  If Some Discrepancies: Click on "Send Back to Initiator" Button
  - with Comments

If Application is Correct: Click on "Approved" Button with Comments

- Once Application is Approved, Click on **"Application ready for Signature"** Window and Sign the Approved application
- Once Application is Signed, Click on **"Signed/Processed Application"** Window and Download the Signed/Processed Application Certificate

#### In Officer Login: Patwari

- Open e-District portal <u>http://edistrict.hp.gov.in</u>
- Login with Registered User
- User Type Should be Officer login
- Department Official Dashboard Page will open
  - Click on the Application Number to View Application
  - ✤ Department Official Verification Screen of Forms and other

information Online Page will open

- Verify Applicant's Personal Details with Aadhar Number and Pariwar
- ✓ Verify Father's / Husband's Details
- ✓ Verify Address Details with Land Records
- ✓ Verify Required following Documents
  - Residence Proof \*
  - Letter or Certificate from Pradhan of the village or Head of any Community Group
  - 4 Application Certificate from any Religious Head
  - Photo Identity Proof \*
- ✓ View Official Comments on Note Sheet
- Once Application is Verified: Enter the comments and Click on
  "Verified" Button to Send Verification Report to Tehsildaar

### In Citizen Login:

- Open e-District portal http://edistrict.hp.gov.in
- Login with Registered / Guest User
- User Type Should be Citizen Login
- Select Department "Revenue Department "
- Select the desired following Services:

### \* Application for OBC Certificate

- Service Description Page will open then click to Proceed Button.
- Application for OBC Certificate Page will open
  - Click Yes or No, Is the Applicant a Registered User?
  - Fill up the Applicant's Personal Details
  - Fill up the Father's / Husband's Details
  - Fill up the Parental /Maternal Address Details
  - Fill up the Permanent Address details
  - Fill up the Residential Address Details
  - Upload the required following documents
    - Residence Proof \*
    - Photo Identity Proof \*
    - Income Certificate \*
  - Click on Submit Button or Reset
- Click on Payment Button and Citizen will be redirected to payment window
  - Click on Make Payment Button and Confirm Payment Button.
    Citizen will be redirected to Internet Banking Window
- Once Payment is completed, Download the Confirmation Receipt
- After that Application will be sent to the concerned officer for necessary action

#### In Sugam Login:

- Open e-District portal http://edistrict.hp.gov.in
- Login with Registered User
- User Type Should be Sugam
- Select Department "Revenue Department "
- Select the desired following Services:

### ✤ Application for OBC Certificate

- Service Description Page will open then click to Proceed Button.
- Application for OBC Certificate Page will open
  - Click Yes or No, Is the Applicant a Registered User?
  - Fill up the Applicant's Personal Details
  - Fill up the Applicant's Personal Details
  - Fill up the Father's / Husband's Details
  - Fill up the Parental /Maternal Address Details
  - Fill up the Permanent Address details
  - Fill up the Residential Address Details
  - Upload the required following documents
    - Residence Proof \*
    - Photo Identity Proof \*
    - Income Certificate \*
  - Click on Submit Button or Reset
- Payment Mode will open,
  - Citizen can pay to Sugam through:
    - 1. Cash
    - 2. Challan
      - Challan No.
      - Challan Date
    - 3. Revenue Stamp
      - Remarks
- Click on Make Payment Button and Confirm Payment Button.
- Once Payment is completed, Download the Confirmation Receipt
- After that Application will be sent to the concerned officer for necessary action

### In Officer Login: Tehsildaar

- Open e-District portal http://edistrict.hp.gov.in
- Login with Registered User
- User Type Should be Officer login
- Department Official Dashboard Page will open
  - Click on the Application Number to View Application
  - Department Official Verification Screen of Forms and other information Online Page will open
    - ✓ Verify Applicant's Personal Details with Aadhar Number and Pariwar
    - ✓ Verify Father's / Husband's Details
    - ✓ Verify Parental /Maternal Address Details
    - ✓ Verify Permanent Address details
    - ✓ Verify Residential Address Details
    - ✓ Verify Required following Documents
      - Residence Proof \*
      - Photo Identity Proof \*
      - Income Certificate \*
- Once Application is Verified:

**If Application is Correct:** Click on **"Approved"** Button with Comments

If Application is Incorrect: Click on "Rejected" Button with Comments

If Some Discrepancies: Click on "Send Back to Initiator" Button with Comments

If Second Level Verification is required: Click on "Send to patwari for verification" Button with Comments

- Verification Report Received from Patwari
- On the basis of patwari verification report

If Some Discrepancies: Click on "Send Back to Initiator" Button with Comments

If Application is Correct: Click on "Approved" Button with Comments

- Once Application is Approved, Click on **"Application ready for Signature"** Window and Sign the Approved application
- Once Application is Signed, Click on **"Signed/Processed Application"** Window and Download the Signed/Processed Application Certificate

#### In Officer Login: Patwari

- Open e-District portal <u>http://edistrict.hp.gov.in</u>
- Login with Registered User
- User Type Should be Officer login
- Department Official Dashboard Page will open
  - Click on the Application Number to View Application
  - ✤ Department Official Verification Screen of Forms and other

information Online Page will open

- Verify Applicant's Personal Details with Aadhar Number and Pariwar
- ✓ Verify Father's / Husband's Details
- ✓ Verify Parental /Maternal Address Details
- ✓ Verify Permanent Address details
- ✓ Verify Residential Address Details
- ✓ Verify Required following Documents
  - Residence Proof \*
  - Photo Identity Proof \*
  - 🗍 Income Certificate \*
- ✓ View Official Comments on Note Sheet
- Once Application is Verified: Enter the comments and Click on
  "Verified" Button to Send Verification Report to Tehsildaar

In Citizen Login:

- Open e-District portal http://edistrict.hp.gov.in
- Login with Registered / Guest User
- User Type Should be Citizen Login
- Select Department "Revenue Department "
- Select the desired following Services:

### ✤ Application for Agriculturist Certificate

- Service Description Page will open then click to Proceed Button.
- Application for Agriculturist Certificate Page will open
  - Click Yes or No, Is the Applicant a Registered User?
  - Fill up the Applicant's Personal Details
  - Fill up the Father's / Husband's Details
  - Fill up the Details of Possession of Land
  - Fill up the Address Details
  - Upload the required following documents
    - Residence Proof \*
    - Hoto Identity Proof \*
  - Click on Submit Button or Reset
- Click on Payment Button and Citizen will be redirected to payment window
  - 1. Click on Make Payment Button and Confirm Payment Button. Citizen will be redirected to Internet Banking Window
- Once Payment is completed, Download the Confirmation Receipt
- After that Application will be sent to the concerned officer for necessary action

### In Sugam Login:

- Open e-District portal <u>http://edistrict.hp.gov.in</u>
- Login with Registered User
- User Type Should be Sugam
- Select Department "Revenue Department "
- Select the desired following Services:

### ✤ Application for Agriculturist Certificate

- Service Description Page will open then click to Proceed Button.
- Application for Agriculturist Certificate Page will open
  - Click Yes or No, Is the Applicant a Registered User?
  - Fill up the Applicant's Personal Details
  - Fill up the Father's / Husband's Details
  - Fill up the Details of Possession of Land
  - Fill up the Address Details
  - Upload the required following documents
    - Residence Proof \*
    - Photo Identity Proof \*
  - Click on Submit Button or Reset
- Payment Mode will open,
  - Citizen can pay to Sugam through:
    - 1. Cash
    - 2. Challan
      - Challan No.
      - Challan Date
    - 3. Revenue Stamp
      - Remarks
- Click on Make Payment Button and Confirm Payment Button.
- Once Payment is completed, Download the Confirmation Receipt
- After that Application will be sent to the concerned officer for necessary action

#### In Officer Login: Tehsildaar

- Open e-District portal http://edistrict.hp.gov.in
- Login with Registered User
- User Type Should be Officer login
- Department Official Dashboard Page will open
  - Click on the Application Number to View Application
  - Department Official Verification Screen of Forms and other information Online Page will open
    - ✓ Verify Applicant's Personal Details with Aadhar Number
    - ✓ Verify Father's / Husband's Details
    - ✓ Verify Details of Possession of Land form Land Records and Pariwar
    - ✓ Verify Address Details
    - ✓ Verify Required following Documents
      - Residence Proof \*
      - Photo Identity Proof \*
- Once Application is Verified:

**If Application is Correct:** Click on **"Approved"** Button with Comments

If Application is Incorrect: Click on "Rejected" Button with Comments

If Some Discrepancies: Click on "Send Back to Initiator" Button with Comments

If Second Level Verification is required: Click on "Send to patwari for verification" Button with Comments

- Verification Report Received from Patwari
- On the basis of patwari verification report

If Some Discrepancies: Click on "Send Back to Initiator" Button with Comments

If Application is Correct: Click on "Approved" Button with Comments

- Once Application is Approved, Click on **"Application ready for Signature"** Window and Sign the Approved application
- Once Application is Signed, Click on **"Signed/Processed Application"** Window and Download the Signed/Processed Application Certificate

#### In Officer Login: Patwari

- Open e-District portal <u>http://edistrict.hp.gov.in</u>
- Login with Registered User
- User Type Should be Officer login
- Department Official Dashboard Page will open
  - Click on the Application Number to View Application
  - ✤ Department Official Verification Screen of Forms and other

information Online Page will open

- ✓ Verify Applicant's Personal Details with Aadhar Number
- ✓ Verify Father's / Husband's Details
- ✓ Verify Details of Possession of Land form Land Records and Pariwar
- ✓ Verify Address Details
- ✓ Verify Required following Documents
  - Residence Proof \*
  - Photo Identity Proof \*
- ✓ View Official Comments on Note Sheet
- Once Application is Verified: Enter the comments and Click on "Verified" Button to Send Verification Report to Tehsildaar

In Citizen Login:

- Open e-District portal http://edistrict.hp.gov.in
- Login with Registered / Guest User
- User Type Should be Citizen Login
- Select Department "Revenue Department "
- Select the desired following Services:

### ✤ Application for Backward Area Certificate

- Service Description Page will open then click to Proceed Button.
- Application for Agriculturist Certificate Page will open
  - Click Yes or No, Is the Applicant a Registered User?
  - Fill up the Applicant's Personal Details
  - Fill up the Father's / Husband's Details
  - Fill up the Address Details
  - Upload the required following documents
    - ✓ Residence Proof \*
    - ✓ Photo Identity Proof \*
  - Click on Submit Button or Reset
- Click on Payment Button and Citizen will be redirected to payment window
  - 1. Click on Make Payment Button and Confirm Payment Button. Citizen will be redirected to Internet Banking Window
- Once Payment is completed, Download the Confirmation Receipt
- After that Application will be sent to the concerned officer for necessary action

### In Sugam Login:

- Open e-District portal http://edistrict.hp.gov.in
- Login with Registered User
- User Type Should be Sugam
- Select Department "Revenue Department "
- Select the desired following Services:

### \* Application for Backward Area Certificate

- Service Description Page will open then click to Proceed Button.
- Application for Agriculturist Certificate Page will open
  - Click Yes or No, Is the Applicant a Registered User?
  - Fill up the Applicant's Personal Details
  - Fill up the Father's / Husband's Details
  - Fill up the Address Details
  - Upload the required following documents
    - ✓ Residence Proof \*
    - ✓ Photo Identity Proof \*
  - Click on Submit Button or Reset
- Payment Mode will open,
  - Citizen can pay to Sugam through:
    - 1. Cash
    - 2. Challan
      - Challan No.
      - Challan Date

### 3. Revenue Stamp

- Remarks
- Click on Make Payment Button and Confirm Payment Button.
- Once Payment is completed, Download the Confirmation Receipt
- After that Application will be sent to the concerned officer for necessary action

#### In Officer Login: Tehsildaar

- Open e-District portal http://edistrict.hp.gov.in
- Login with Registered User
- User Type Should be Officer login
- Department Official Dashboard Page will open
  - Click on the Application Number to View Application
  - Department Official Verification Screen of Forms and other information Online Page will open
    - Verify Applicant's Personal Details with Aadhar Number and Pariwar
    - ✓ Verify Father's / Husband's Details
    - ✓ Verify Address Details with Land Records
    - ✓ Verify Required following Documents
      - Residence Proof \*
      - Photo Identity Proof \*
- Once Application is Verified:

If Application is Correct: Click on "Approved" Button with Comments

If Application is Incorrect: Click on "Rejected" Button with Comments

If Some Discrepancies: Click on "Send Back to Initiator" Button with Comments

If Second Level Verification is required: Click on "Send to patwari for verification" Button with Comments

- Verification Report Received from Patwari
- On the basis of patwari verification report

If Some Discrepancies: Click on "Send Back to Initiator" Button with Comments

If Application is Correct: Click on "Approved" Button with Comments

- Once Application is Approved, Click on **"Application ready for Signature"** Window and Sign the Approved application
- Once Application is Signed, Click on **"Signed/Processed Application"** Window and Download the Signed/Processed Application Certificate

#### In Officer Login: Patwari

- Open e-District portal http://edistrict.hp.gov.in
- Login with Registered User
- User Type Should be Officer login
- Department Official Dashboard Page will open
  - Click on the Application Number to View Application
  - ✤ Department Official Verification Screen of Forms and other

information Online Page will open

- Verify Applicant's Personal Details with Aadhar Number and Pariwar
- ✓ Verify Father's / Husband's Details
- ✓ Verify Address Details with Land Records
- ✓ Verify Required following Documents
  - Residence Proof \*
  - 4 Photo Identity Proof\*
- ✓ View Official Comments on Note Sheet
- Once Application is Verified: Enter the comments and Click on

"Verified" Button to Send Verification Report to Tehsildaar

# Procedure for Application for Bonafide Himachali Certificate is as follows: In Citizen Login:

- Open e-District portal http://edistrict.hp.gov.in
- Login with Registered / Guest User
- User Type Should be Citizen Login
- Select Department "Revenue Department "
- Select the desired following Services:

## ✤ Application for Bonafide Himachali Certificate

- Service Description Page will open then click to Proceed Button.
- Application for Bonafide Himachali Certificate Page will open
  - Click Yes or No, Is the Applicant a Registered User?
  - Click application is Bonafide Himachali for the Following Reason:-
    - ✓ Having his permanent home in Himachal Pradesh.
      - 4 Mention Applicant Land Owner Relationship
      - 4 Click on Get Details of Your Land
    - Residing in Himachal Pradesh for a period of 20 years or more.
    - ✓ Having his permanent home in Himachal Pradesh but living outside H.P. on account of his/her occupation.
  - Fill up the Applicant's Personal Details
  - Fill up the Father's / Husband's Details
  - Fill up the Permanent Address Details
  - Upload the required following documents
    - 4 Residence Proof \*
    - Photo Identity Proof \*
    - Letter or Certificate from Pradhan or any local body head
  - Click on Submit Button or Reset
- Click on Payment Button and Citizen will be redirected to payment window
  - 1. Click on Make Payment Button and Confirm Payment Button. Citizen will be redirected to Internet Banking Window
- Once Payment is completed, Download the Confirmation Receipt
- After that Application will be sent to the concerned officer for necessary action

### Procedure for Application for Bonafide Himachali Certificate is as follows:

### In Sugam Login:

- Open e-District portal <u>http://edistrict.hp.gov.in</u>
- Login with Registered User
- User Type Should be Sugam
- Select Department "Revenue Department "
- Select the desired following Services:
  - ✤ Application for Bonafide Himachali Certificate
- Service Description Page will open then click to Proceed Button.
- Application for Bonafide Himachali Certificate Page will open
  - Click Yes or No, Is the Applicant a Registered User?
  - Click application is Bonafide Himachali for the Following Reason:-
    - ✓ Having his permanent home in Himachal Pradesh.
      - 4 Mention Applicant Land Owner Relationship
      - 4 Click on Get Details of Your Land
    - Residing in Himachal Pradesh for a period of 20 years or more.
    - ✓ Having his permanent home in Himachal Pradesh but living outside H.P. on account of his/her occupation.
  - Fill up the Applicant's Personal Details
  - Fill up the Father's / Husband's Details
  - Fill up the Permanent Address Details
  - Upload the required following documents
    - Residence Proof \*
    - Photo Identity Proof \*
    - Letter or Certificate from Pradhan or any local body head
  - Click on Submit Button or Reset
- Payment Mode will open,
  - Citizen can pay to Sugam through:
    - 1. Cash
    - 2. Challan
      - Challan No.
      - Challan Date
    - 3. Revenue Stamp
      - Remarks
- Click on Make Payment Button and Confirm Payment Button.
- Once Payment is completed, Download the Confirmation Receipt
- After that Application will be sent to the concerned officer for necessary action

#### Procedure for Application for Bonafide Himachali Certificate is as follows:

#### In Officer Login: Tehsildaar

- Open e-District portal http://edistrict.hp.gov.in
- Login with Registered User
- User Type Should be Officer login
- Department Official Dashboard Page will open
  - Click on the Application Number to View Application
  - Department Official Verification Screen of Forms and other information Online Page will open
    - ✓ Verify Land from Land Records
    - ✓ Verify Applicant's Personal Details with Aadhar Number and Pariwar
    - ✓ Verify Father's / Husband's Details
    - ✓ Verify Permanent Address Details
    - ✓ Verify Required following Documents
      - Residence Proof \*
      - 4 Photo Identity Proof \*
      - Letter or Certificate from Pradhan or any local body head
- Once Application is Verified:

If Application is Correct: Click on "Approved" Button with Comments

If Application is Incorrect: Click on "Rejected" Button with Comments

If Some Discrepancies: Click on "Send Back to Initiator" Button with Comments

If Second Level Verification is required: Click on "Send to patwari for verification" Button with Comments

- Verification Report Received from Patwari
- On the basis of patwari verification report

If Some Discrepancies: Click on "Send Back to Initiator" Button with Comments

If Application is Correct: Click on "Approved" Button with Comments

- Once Application is Approved, Click on **"Application ready for Signature"** Window and Sign the Approved application
- Once Application is Signed, Click on **"Signed/Processed Application"** Window and Download the Signed/Processed Application Certificate

### Procedure for Application for Bonafide Himachali Certificate is as follows:

#### In Officer Login: Patwari

- Open e-District portal <u>http://edistrict.hp.gov.in</u>
- Login with Registered User
- User Type Should be Officer login
- Department Official Dashboard Page will open
  - Click on the Application Number to View Application
  - ✤ Department Official Verification Screen of Forms and other

information Online Page will open

- ✓ Verify Land from Land Records
- Verify Applicant's Personal Details with Aadhar Number and Pariwar
- ✓ Verify Father's / Husband's Details
- ✓ Verify Permanent Address Details
- ✓ Verify Required following Documents
  - Residence Proof \*
  - Photo Identity Proof \*
  - Letter or Certificate from Pradhan or any local body head
- ✓ View Official Comments on Note Sheet
- Once Application is Verified: Enter the comments and Click on "Verified" Button to Send Verification Report to Tehsildaar

#### In Citizen Login:

- Open e-District portal <u>http://edistrict.hp.gov.in</u>
- Login with Registered / Guest User
- User Type Should be Citizen Login
- Select Department "Rural / Urban Development Department"
- Select the desired following Services:

#### ✤ Application for BPL Certificate

- Service Description Page will open then click to Proceed Button.
- Application for BPL Certificate Page will open
  - Fill up the BPL Details
- Click on Submit Button or Reset
- Click on Make Payment Button and Download the Confirmation Receipt
- After that Application will be sent to the concerned officer for necessary action

In Clerk Login:

- Open e-District portal <u>http://edistrict.hp.gov.in</u>
- Login with Registered User
- User Type Should be Officer Counter
- Select Department "Rural / Urban Development Department"
- Select the desired following Services:

#### ✤ Application for BPL Certificate

- Service Description Page will open then click to Proceed Button.
- Application for BPL Certificate Page will open
  - Fill up the BPL Details
- Click on Submit Button or Reset
- Click on Make Payment Button and Download the Confirmation Receipt
- After that Application will be sent to the concerned officer for necessary action

In Officer Login:

- Open e-District portal <u>http://edistrict.hp.gov.in</u>
- Login with Registered User
- User Type Should be Officer login
- Department Official Dashboard Page will open
  - Click on the Application Number to View Application
  - Department Official Verification Screen of Forms and other information Online Page will open
    - ✓ Verify BPL Details with BPL Data
- Once Application is Verified:

If Application is Correct: Click on "Approved" Button with Comments

If Application is Incorrect: Click on "Rejected" Button with Comments

- Once Application is Approved, Click on "Application ready for Signature" Window and Sign the Approved application
- Once Application is Signed, Click on "Signed/Processed Application"
  Window and Download the Signed/Processed Application Certificate

#### In Citizen Login:

- Open e-District portal <u>http://edistrict.hp.gov.in</u>
- Login with Registered / Guest User
- User Type Should be Citizen Login
- Select Department "Revenue Department "
- Select the desired following Services:

### ✤ Application for Caste (SC/ST) Certificate

- Service Description Page will open then click to Proceed Button.
- Application for Caste (SC/ST) Certificate Page will open
  - Click Yes or No, Is the Applicant a Registered User?
  - Fill up the Applicant's Personal Details
  - Fill up the Father's / Husband's Details
  - Fill up the Permanent Address Details
  - Fill up the Parental/Maternal address details
  - Upload the required following documents
    - ✓ Residence Proof \*
    - ✓ Photo Identity Proof \*
    - ✓ Do attach the Certificate from Employer or Community Group \*
  - Click on Submit Button or Reset
- Click on Payment Button and Citizen will be redirected to payment window
  - 1. Click on Make Payment Button and Confirm Payment Button. Citizen will be redirected to Internet Banking Window
- Once Payment is completed, Download the Confirmation Receipt
- After that Application will be sent to the concerned officer for necessary action

In Sugam Login:

- Open e-District portal <u>http://edistrict.hp.gov.in</u>
- Login with Registered User
- User Type Should be Sugam
- Select Department "Revenue Department "
- Select the desired following Services:

### ✤ Application for Caste (SC/ST) Certificate

- Service Description Page will open then click to Proceed Button.
- Application for Caste (SC/ST) Certificate Page will open
  - Click Yes or No, Is the Applicant a Registered User?
  - Fill up the Applicant's Personal Details
  - Fill up the Father's / Husband's Details
  - Fill up the Permanent Address Details
  - Fill up the Parental/Maternal address details
  - Upload the required following documents
    - ✓ Residence Proof \*
    - ✓ Photo Identity Proof \*
    - ✓ Do attach the Certificate from Employer or Community Group \*
  - Click on Submit Button or Reset
- Payment Mode will open,
  - Citizen can pay to Sugam through:
    - 1. Cash
    - 2. Challan
      - Challan No.
      - Challan Date
    - 3. Revenue Stamp
      - Remarks
- Click on Make Payment Button and Confirm Payment Button.
- Once Payment is completed, Download the Confirmation Receipt
- After that Application will be sent to the concerned officer for necessary action

#### In Officer Login: Tehsildaar

- Open e-District portal http://edistrict.hp.gov.in
- Login with Registered User
- User Type Should be Officer login
- Department Official Dashboard Page will open
  - Click on the Application Number to View Application
  - Department Official Verification Screen of Forms and other information Online Page will open
    - ✓ Verify Applicant's Personal Details with Aadhar Number and Pariwar
    - ✓ Verify Father's / Husband's Details
    - ✓ Verify Permanent Address Details
    - ✓ Verify Parental/Maternal address details with Land Record
    - ✓ Verify Required following Documents
      - Residence Proof \*
      - Photo Identity Proof \*
      - Do attach the Certificate from Employer or Community Group \*
- Once Application is Verified:

**If Application is Correct:** Click on **"Approved**" Button with Comments

If Application is Incorrect: Click on "Rejected" Button with Comments

If Some Discrepancies: Click on "Send Back to Initiator" Button with Comments

If Second Level Verification is required: Click on "Send to patwari for verification" Button with Comments

- Verification Report Received from Patwari
- On the basis of patwari verification report

If Some Discrepancies: Click on "Send Back to Initiator" Button with Comments

If Application is Correct: Click on "Approved" Button with Comments

- Once Application is Approved, Click on **"Application ready for Signature"** Window and Sign the Approved application
- Once Application is Signed, Click on **"Signed/Processed Application"** Window and Download the Signed/Processed Application Certificate

#### In Officer Login: Patwari

- Open e-District portal <u>http://edistrict.hp.gov.in</u>
- Login with Registered User
- User Type Should be Officer login
- Department Official Dashboard Page will open
  - Click on the Application Number to View Application
  - Department Official Verification Screen of Forms and other information Online Page will open
    - Verify Applicant's Personal Details with Aadhar Number and Pariwar
    - ✓ Verify Father's / Husband's Details
    - ✓ Verify Permanent Address Details
    - ✓ Verify Parental/Maternal address details with Land Record
    - ✓ Verify Required following Documents
      - Residence Proof \*
      - Photo Identity Proof \*
      - Do attach the Certificate from Employer or Community Group \*
    - ✓ View Official Comments on Note Sheet
- Once Application is Verified: Enter the comments and Click on
  "Verified" Button to Send Verification Report to Tehsildaar

In Citizen Login:

- Open e-District portal http://edistrict.hp.gov.in
- Login with Registered / Guest User
- User Type Should be Citizen Login
- Select Department "Revenue Department"
- Select the desired following Services:

#### Application for Character Certificate

- Service Description Page will open then click to Proceed Button.
- Application for Character Certificate Page will open
  - Click Yes or No, Is the Applicant a Registered User?
  - Fill up the Applicant's Personal Details
  - Fill up the Father's / Husband's Details
  - Fill up the Address Details
  - Upload the required following documents
    - Residence Proof \*
    - Photo Identity Proof \*
    - ♣ Police Verification Report \*
- Do attach the Certificate from Employer or Community Group
  - Click on Submit Button or Reset
- Click on Payment Button and Citizen will be redirected to payment window
  - Click on Make Payment Button and Confirm Payment Button.
    Citizen will be redirected to Internet Banking Window
- Once Payment is completed, Download the Confirmation Receipt
- After that Application will be sent to the concerned officer for necessary action
#### In Sugam Login:

- Open e-District portal <u>http://edistrict.hp.gov.in</u>
- Login with Registered User
- User Type Should be Sugam
- Select Department "Revenue Department"
- Select the desired following Services:

### ✤ Application for Character Certificate

- Service Description Page will open then click to Proceed Button.
- Application for Character Certificate Page will open
  - Click Yes or No, Is the Applicant a Registered User?
  - Fill up the Applicant's Personal Details
  - Fill up the Father's / Husband's Details
  - Fill up the Address Details
  - Upload the required following documents
    - Residence Proof \*
    - Photo Identity Proof \*
    - Police Verification Report \*
- Do attach the Certificate from Employer or Community Group
  - Click on Submit Button or Reset
- Payment Mode will open,
  - Citizen can pay to Sugam through:
    - 1. Cash
    - 2. Challan
      - Challan No.
      - Challan Date
    - 3. Revenue Stamp
      - Remarks
- Click on Make Payment Button and Confirm Payment Button.
- Once Payment is completed, Download the Confirmation Receipt
- After that Application will be sent to the concerned officer for necessary action

#### In Officer Login: Tehsildaar

- Open e-District portal <u>http://edistrict.hp.gov.in</u>
- Login with Registered User
- User Type Should be Officer login
- Department Official Dashboard Page will open
  - Click on the Application Number to View Application
  - Department Official Verification Screen of Forms and other information Online Page will open
    - Verify Applicant's Personal Details with Aadhar Number and Pariwar
    - ✓ Verify Father's / Husband's Details
    - ✓ Verify Address Details
    - ✓ Verify Required following Documents
      - Residence Proof \*
      - Photo Identity Proof \*
      - Police Verification Report \*
- Once Application is Verified:

If Application is Correct: Click on "Approved" Button with Comments

If Application is Incorrect: Click on "Rejected" Button with Comments

If Some Discrepancies: Click on "Send Back to Initiator" Button with Comments

If Second Level Verification is required: Click on "Send to patwari for verification" Button with Comments

- Verification Report Received from Patwari
- On the basis of patwari verification report
   If some Discrepancies: Click on "Send Back to Init

If Some Discrepancies: Click on "Send Back to Initiator" Button with Comments

If Application is Correct: Click on "Approved" Button with Comments

- Once Application is Approved, Click on "Application ready for Signature" Window and Sign the Approved application
- Once Application is Signed, Click on **"Signed/Processed Application"** Window and Download the Signed/Processed Application Certificate

#### In Officer Login: Patwari

- Open e-District portal <u>http://edistrict.hp.gov.in</u>
- Login with Registered User
- User Type Should be Officer login
- Department Official Dashboard Page will open
  - Click on the Application Number to View Application
  - Department Official Verification Screen of Forms and other

information Online Page will open

- Verify Applicant's Personal Details with Aadhar Number and Pariwar
- ✓ Verify Father's / Husband's Details
- ✓ Verify Address Details
- ✓ Verify Required following Documents
  - Residence Proof \*
  - Photo Identity Proof \*
  - Police Verification Report \*
- ✓ View Official Comments on Note Sheet
- Once Application is Verified: Enter the comments and Click on
   "Verified" Button to Send Verification Report to Tehsildaar

## Procedure for Application for Copy of Pariwar Certificate is as follows:

### In Citizen Login:

- Open e-District portal <u>http://edistrict.hp.gov.in</u>
- Login with Registered / Guest User
- User Type Should be Citizen Login
- Select Department "Panchayati Raj / Urban Development
   Department"
- Select the desired following Services:

### \* Application for Copy of Pariwar Certificate

- Service Description Page will open then click to Proceed Button.
- Application for Copy of Pariwar Certificate Page will open
  - Fill up the Pariwar Details
- Click on Submit Button or Reset
- Click on Payment Button and Citizen will be redirected to payment
  window
  - Click on Make Payment Button and Confirm Payment Button.
     Citizen will be redirected to Internet Banking Window
- Once Payment is completed, Download the Confirmation Receipt
- After that Application will be sent to the concerned officer for necessary action

## Procedure for Application for Copy of Pariwar Certificate is as follows:

In Clerk Login:

- Open e-District portal <u>http://edistrict.hp.gov.in</u>
- Login with Registered User
- User Type Should be Officer Counter
- Select Department "Panchayati Raj / Urban Development
   Department"
- Select the desired following Services:

### \* Application for Copy of Pariwar Certificate

- Service Description Page will open then click to Proceed Button.
- Application for Copy of Pariwar Certificate Page will open

• Fill up the Pariwar Details

- Click on Submit Button or Reset
- Click on Make Payment
- Payment Mode will open,
  - Citizen can pay to Clerk through:
    - 1. Cash
    - 2. Challan
      - Challan No.
      - Challan Date
- Click on Make Payment Button and Confirm Payment Button.
- Once Payment is completed, Download the Confirmation Receipt
- After that Application will be sent to the concerned officer for

necessary action

# Procedure for Application for Copy of Pariwar Certificate is as follows:

### In Officer Login:

- Open e-District portal <u>http://edistrict.hp.gov.in</u>
- Login with Registered User
- User Type Should be Officer login
- Department Official Dashboard Page will open
  - Click on the Application Number to View Application
  - Department Official Verification Screen of Forms and other information Online Page will open
    - ✓ Verify Pariwar Details with Pariwar Data
- Once Application is Verified:

If Application is Correct: Click on "Approved" Button with Comments

If Application is Incorrect: Click on "Rejected" Button with Comments

- Once Application is Approved, Click on "Application ready for Signature" Window and Sign the Approved application
- Once Application is Signed, Click on "Signed/Processed Application"
   Window and Download the Signed/Processed Application Certificate

In Citizen Login:

- Open e-District portal http://edistrict.hp.gov.in
- Login with Registered / Guest User
- User Type Should be Citizen Login
- Select Department "Revenue Department "
- Select the desired following Services:

## ✤ Application for Dogra Class Certificate

- Service Description Page will open then click to Proceed Button.
- Application for Dogra Class Certificate Page will open
  - Click Yes or No, Is the Applicant a Registered User?
  - Fill up the Applicant's Personal Details
  - Fill up the Father's / Husband's Details
  - Fill up the Address Details
  - Upload the required following documents
    - Residence Proof \*
    - Hoto Identity Proof \*
    - Bonafide Himachali
  - Click on Submit Button or Reset
- Click on Payment Button and Citizen will be redirected to payment window
  - 1. Click on Make Payment Button and Confirm Payment Button. Citizen will be redirected to Internet Banking Window
- Once Payment is completed, Download the Confirmation Receipt
- After that Application will be sent to the concerned officer for necessary action

### In Sugam Login:

- Open e-District portal <u>http://edistrict.hp.gov.in</u>
- Login with Registered User
- User Type Should be Sugam
- Select Department "Revenue Department "
- Select the desired following Services:

## ✤ Application for Dogra Class Certificate

- Service Description Page will open then click to Proceed Button.
- Application for Dogra Class Certificate Page will open
  - Click Yes or No, Is the Applicant a Registered User?
  - Fill up the Applicant's Personal Details
  - Fill up the Father's / Husband's Details
  - Fill up the Address Details
  - Upload the required following documents
    - Residence Proof \*
    - Photo Identity Proof \*
    - Bonafide Himachali
  - Click on Submit Button or Reset
- Payment Mode will open,
  - Citizen can pay to Sugam through:
    - 1. Cash
    - 2. Challan
      - Challan No.
      - Challan Date
    - 3. Revenue Stamp
      - Remarks
- Click on Make Payment Button and Confirm Payment Button.
- Once Payment is completed, Download the Confirmation Receipt
- After that Application will be sent to the concerned officer for necessary action

### In Officer Login: Tehsildaar

- Open e-District portal http://edistrict.hp.gov.in
- Login with Registered User
- User Type Should be Officer login
- Department Official Dashboard Page will open
  - Click on the Application Number to View Application
  - Department Official Verification Screen of Forms and other information Online Page will open
    - Verify Applicant's Personal Details with Aadhar Number and Pariwar
    - ✓ Verify Father's / Husband's Details
    - ✓ Verify Address Details with Land Records
    - ✓ Verify Required following Documents
      - Residence Proof \*
      - Photo Identity Proof \*
      - Bonafide Himachali
- Once Application is Verified:
  - If Application is Correct: Click on "Approved" Button with Comments

If Application is Incorrect: Click on "Rejected" Button with Comments

If Some Discrepancies: Click on "Send Back to Initiator" Button with Comments

If Second Level Verification is required: Click on "Send to patwari for verification" Button with Comments

- Verification Report Received from Patwari
- On the basis of patwari verification report
  - If Some Discrepancies: Click on "Send Back to Initiator" Button with Comments

If Application is Correct: Click on "Approved" Button with Comments

- Once Application is Approved, Click on "Application ready for Signature" Window and Sign the Approved application
- Once Application is Signed, Click on **"Signed/Processed Application"** Window and Download the Signed/Processed Application Certificate

#### In Officer Login: Patwari

- Open e-District portal <u>http://edistrict.hp.gov.in</u>
- Login with Registered User
- User Type Should be Officer login
- Department Official Dashboard Page will open
  - Click on the Application Number to View Application
  - ✤ Department Official Verification Screen of Forms and other

information Online Page will open

- Verify Applicant's Personal Details with Aadhar Number and Pariwar
- ✓ Verify Father's / Husband's Details
- ✓ Verify Address Details with Land Records
- ✓ Verify Required following Documents
  - Residence Proof \*
  - 4 Photo Identity Proof \*
  - 👃 Bonafide Himachali
- 4 View Official Comments on Note Sheet
- Once Application is Verified: Enter the comments and Click on "Verified" Button to Send Verification Report to Tehsildaar

In Citizen Login:

- Open e-District portal <u>http://edistrict.hp.gov.in</u>
- Login with Registered / Guest User
- User Type Should be Citizen Login
- Select Department "Revenue Department "
- Select the desired following Services:

## ✤ Application for Freedom Fighter Certificate

- Service Description Page will open then click to Proceed Button.
- Application for Freedom Fighter Certificate Page will open
  - Click Yes or No, Is the Applicant a Registered User?
  - Fill up the Applicant's Personal Details
  - Fill up the Father's / Husband's Details
  - Fill up the Freedom Fighter Details
  - Fill up the Address Details
  - Upload the required following documents
    - Residence Proof
    - Photo Identity Proof \*
    - Confirmation Letter from Pradhan of the village for Freedom Fighter
  - Click on Submit Button or Reset
- Click on Payment Button and Citizen will be redirected to payment window
  - Click on Make Payment Button and Confirm Payment Button.
     Citizen will be redirected to Internet Banking Window
- Once Payment is completed, Download the Confirmation Receipt
- After that Application will be sent to the concerned officer for necessary action

### In Sugam Login:

- Open e-District portal <u>http://edistrict.hp.gov.in</u>
- Login with Registered User
- User Type Should be Sugam
- Select Department "Revenue Department "
- Select the desired following Services:

## ✤ Application for Agriculturist Certificate

- Service Description Page will open then click to Proceed Button.
- Application for Agriculturist Certificate Page will open
  - Click Yes or No, Is the Applicant a Registered User?
  - Fill up the Applicant's Personal Details
  - Fill up the Father's / Husband's Details
  - Fill up the Freedom Fighter Details
  - Fill up the Address Details
  - Upload the required following documents
    - Residence Proof
    - Photo Identity Proof \*
    - Confirmation Letter from Pradhan of the village for Freedom Fighter
  - Click on Submit Button or Reset
- Payment Mode will open,
  - Citizen can pay to Sugam through:
    - 1. Cash
    - 2. Challan
      - Challan No.
      - Challan Date
    - 3. Revenue Stamp
      - Remarks
- Click on Make Payment Button and Confirm Payment Button.
- Once Payment is completed, Download the Confirmation Receipt
- After that Application will be sent to the concerned officer for necessary action

#### In Officer Login: Tehsildaar

- Open e-District portal <u>http://edistrict.hp.gov.in</u>
- Login with Registered User
- User Type Should be Officer login
- Department Official Dashboard Page will open
  - Click on the Application Number to View Application
  - Department Official Verification Screen of Forms and other information Online Page will open
    - Verify Applicant's Personal Details with Aadhar Number and Pariwar
    - ✓ Verify Father's / Husband's Details
    - ✓ Verify Freedom Fighter's Details
    - ✓ Verify Address Details
    - ✓ Verify Required following Documents
      - Residence Proof
      - Photo Identity Proof \*
      - Confirmation Letter from Pradhan of the village for Freedom Fighter
- Once Application is Verified:

If Application is Correct: Click on "Approved" Button with Comments

If Application is Incorrect: Click on "Rejected" Button with Comments

If Some Discrepancies: Click on "Send Back to Initiator" Button with Comments

If Second Level Verification is required: Click on "Send to patwari for verification" Button with Comments

- Verification Report Received from Patwari
- On the basis of patwari verification report

If Some Discrepancies: Click on "Send Back to Initiator" Button with Comments

If Application is Correct: Click on "Approved" Button with Comments

- Once Application is Approved, Click on **"Application ready for Signature"** Window and Sign the Approved application
- Once Application is Signed, Click on **"Signed/Processed Application"** Window and Download the Signed/Processed Application Certificate

#### In Officer Login: Patwari

- Open e-District portal http://edistrict.hp.gov.in
- Login with Registered User
- User Type Should be Officer login
- Department Official Dashboard Page will open
  - Click on the Application Number to View Application
  - ✤ Department Official Verification Screen of Forms and other

information Online Page will open

- Verify Applicant's Personal Details with Aadhar Number and Pariwar
- ✓ Verify Father's / Husband's Details
- ✓ Verify Freedom Fighter's Details
- ✓ Verify Address Details
- ✓ Verify Required following Documents
  - 4 Residence Proof
  - Photo Identity Proof \*
  - 4 Confirmation Letter from Pradhan of the village

for Freedom Fighter

- ✓ View Official Comments on Note Sheet
- Once Application is Verified: Enter the comments and Click on
   "Verified" Button to Send Verification Report to Tehsildaar

### In Citizen Login:

- Open e-District portal <u>http://edistrict.hp.gov.in</u>
- Login with Registered / Guest User
- User Type Should be Citizen Login
- Select Department "Revenue Department "
- Select the desired following Services:

### ✤ Application for Income Certificate

- Service Description Page will open then click to Proceed Button.
- Application for Income Certificate Page will open
  - Click Yes or No, Is the Applicant a Registered User?
  - Fill up the Applicant's Personal Details
  - Fill up the Father's / Husband's Details
  - Fill up the Address Details
  - Fill up the Family Details
  - Upload the required following documents
    - Residence Proof \*
    - Photo Identity Proof \*
    - Applicant needs to attach an affidavit declaring annual family income from all known sources
  - Click on Submit Button or Reset
- Click on Payment Button and Citizen will be redirected to payment window
  - 1. Click on Make Payment Button and Confirm Payment Button. Citizen will be redirected to Internet Banking Window
- Once Payment is completed, Download the Confirmation Receipt
- After that Application will be sent to the concerned officer for necessary action

In Sugam Login:

- Open e-District portal <u>http://edistrict.hp.gov.in</u>
- Login with Registered User
- User Type Should be Sugam
- Select Department "Revenue Department "
- Select the desired following Services:
  - Application for Income Certificate
- Service Description Page will open then click to Proceed Button.
- Application for Income Certificate Page will open
  - Click Yes or No, Is the Applicant a Registered User?
  - Fill up the Applicant's Personal Details
  - Fill up the Father's / Husband's Details
  - Fill up the Address Details
  - Fill up the Family Details
  - Upload the required following documents
    - Residence Proof \*
    - Photo Identity Proof \*
    - Applicant needs to attach an affidavit declaring annual family income from all known sources
  - Click on Submit Button or Reset
- Payment Mode will open,
  - Citizen can pay to Sugam through:
    - 1. Cash
    - 2. Challan
      - Challan No.
      - Challan Date
    - 3. Revenue Stamp
      - Remarks
- Click on Make Payment Button and Confirm Payment Button.
- Once Payment is completed, Download the Confirmation Receipt
- After that Application will be sent to the concerned officer for necessary action

### In Officer Login: Tehsildaar

- Open e-District portal <u>http://edistrict.hp.gov.in</u>
- Login with Registered User
- User Type Should be Officer login
- Department Official Dashboard Page will open
  - Click on the Application Number to View Application
  - Department Official Verification Screen of Forms and other information Online Page will open
    - Verify Applicant's Personal Details with Aadhar Number and Pariwar
    - ✓ Verify Father's / Husband's Details
    - ✓ Verify Address Details
    - ✓ Verify Family Details
    - ✓ Verify Required following Documents
      - Residence Proof \*
      - Photo Identity Proof \*
      - Applicant needs to attach an affidavit declaring annual family income from all known sources
- Once Application is Verified:

**If Application is Correct:** Click on **"Approved**" Button with Comments

If Application is Incorrect: Click on "Rejected" Button with Comments

If Some Discrepancies: Click on "Send Back to Initiator" Button with Comments

If Second Level Verification is required: Click on "Send to patwari for verification" Button with Comments

- Verification Report Received from Patwari
- On the basis of patwari verification report
  - If Some Discrepancies: Click on "Send Back to Initiator" Button with Comments

If Application is Correct: Click on "Approved" Button with Comments

- Once Application is Approved, Click on **"Application ready for Signature"** Window and Sign the Approved application
- Once Application is Signed, Click on **"Signed/Processed Application"** Window and Download the Signed/Processed Application Certificate

\_\_\_\_\_

#### In Officer Login: Patwari

- Open e-District portal <u>http://edistrict.hp.gov.in</u>
- Login with Registered User
- User Type Should be Officer login
- Department Official Dashboard Page will open
  - Click on the Application Number to View Application
  - ✤ Department Official Verification Screen of Forms and other

information Online Page will open

- Verify Applicant's Personal Details with Aadhar Number and Pariwar
- ✓ Verify Father's / Husband's Details
- ✓ Verify Address Details
- ✓ Verify Family Details
- ✓ Verify Required following Documents
  - Residence Proof \*
  - Photo Identity Proof \*
  - Applicant needs to attach an affidavit declaring annual family income from all known sources
- ✓ View Official Comments on Note Sheet
- Once Application is Verified: Enter the comments and Click on "Verified" Button to Send Verification Report to Tehsildaar

#### In Citizen Login:

- Open e-District portal <u>http://edistrict.hp.gov.in</u>
- Login with Registered / Guest User
- User Type Should be Citizen Login
- Select Department "Revenue Department "
- Select the desired following Services:

### ✤ Application for Indigent (Needy Person) Certificate

- Service Description Page will open then click to Proceed Button.
- Application for Indigent (Needy Person) Certificate Page will open
  - Click Yes or No, Is the Applicant a Registered User?
  - Fill up the Applicant's Personal Details
  - Fill up the Father's / Husband's Details
  - Fill up the Address Details
  - Fill up the Family Detail
  - Upload the required following documents
    - Residence Proof \*
    - Photo Identity Proof \*
    - Applicant needs to attach an affidavit declaring annual family income from all known sources
  - Click on Submit Button or Reset
- Click on Payment Button and Citizen will be redirected to payment window
  - 1. Click on Make Payment Button and Confirm Payment Button. Citizen will be redirected to Internet Banking Window
- Once Payment is completed, Download the Confirmation Receipt
- After that Application will be sent to the concerned officer for necessary action

### In Sugam Login:

- Open e-District portal <u>http://edistrict.hp.gov.in</u>
- Login with Registered User
- User Type Should be Sugam
- Select Department "Revenue Department "
- Select the desired following Services:

## ✤ Application for Indigent (Needy Person) Certificate

- Service Description Page will open then click to Proceed Button.
- Application for Indigent (Needy Person) Certificate Page will open
  - Click Yes or No, Is the Applicant a Registered User?
  - Fill up the Applicant's Personal Details
  - Fill up the Father's / Husband's Details
  - Fill up the Address Details
  - Fill up the Family Detail
  - Upload the required following documents
    - Residence Proof \*
    - Photo Identity Proof \*
    - Applicant needs to attach an affidavit declaring annual family income from all known sources
  - Click on Submit Button or Reset
- Payment Mode will open,
  - Citizen can pay to Sugam through:
    - 1. Cash
    - 2. Challan
      - Challan No.
      - Challan Date
    - 3. Revenue Stamp
      - Remarks
- Click on Make Payment Button and Confirm Payment Button.
- Once Payment is completed, Download the Confirmation Receipt
- After that Application will be sent to the concerned officer for necessary action

### In Officer Login: Tehsildaar

- Open e-District portal http://edistrict.hp.gov.in
- Login with Registered User
- User Type Should be Officer login
- Department Official Dashboard Page will open
  - Click on the Application Number to View Application
  - Department Official Verification Screen of Forms and other information Online Page will open
    - Verify Applicant's Personal Details with Aadhar Number and Pariwar
    - ✓ Verify Father's / Husband's Details
    - ✓ Verify Address Details with Land Records
    - ✓ Verify Family Details
    - ✓ Verify Required following Documents
      - Residence Proof \*
      - Photo Identity Proof \*
      - Applicant needs to attach an affidavit declaring annual family income from all known sources
- Once Application is Verified:
  - **If Application is Correct:** Click on **"Approved"** Button with Comments

If Application is Incorrect: Click on "Rejected" Button with Comments

If Some Discrepancies: Click on "Send Back to Initiator" Button with Comments

If Second Level Verification is required: Click on "Send to patwari for verification" Button with Comments

- Verification Report Received from Patwari
- On the basis of patwari verification report
  - If Some Discrepancies: Click on "Send Back to Initiator" Button with Comments

If Application is Correct: Click on "Approved" Button with Comments

- Once Application is Approved, Click on "Application ready for Signature" Window and Sign the Approved application
- Once Application is Signed, Click on **"Signed/Processed Application"** Window and Download the Signed/Processed Application Certificate

\_\_\_\_\_

#### In Officer Login: Patwari

- Open e-District portal <u>http://edistrict.hp.gov.in</u>
- Login with Registered User
- User Type Should be Officer login
- Department Official Dashboard Page will open
  - Click on the Application Number to View Application
  - Department Official Verification Screen of Forms and other

information Online Page will open

- Verify Applicant's Personal Details with Aadhar Number and Pariwar
- ✓ Verify Father's / Husband's Details
- ✓ Verify Address Details with Land Records
- ✓ Verify Family Details
- ✓ Verify Required following Documents
  - Residence Proof \*
  - Photo Identity Proof \*
  - Applicant needs to attach an affidavit declaring annual family income from all known sources
- View Official Comments on Note Sheet
- Once Application is Verified: Enter the comments and Click on
   "Verified" Button to Send Verification Report to Tehsildaar

In Citizen Login:

- Open e-District portal <u>http://edistrict.hp.gov.in</u>
- Login with Registered / Guest User
- User Type Should be Citizen Login
- Select Department "Panchayati Raj / Urban Development Department"
- Select the desired following Services:

### ✤ Application for Marriage Registration & Certificate

- Service Description Page will open then click to Proceed Button.
- Application for Marriage Registration & Certificate Page will open
  - Fill up the Place of Marriage Details
  - Fill up the Details of Bridegroom
  - Fill up the Permanent Address
  - Fill up the Current Address
  - Fill up the Details of Bride
  - Fill up the Bride Permanent Address
  - Fill up the Bride Current Address
  - Fill up the Details of Father/Guardian of Bridegroom
  - Fill up the Permanent Address of Father/Guardian of Bridegroom
  - Fill up the Current Address of Father/Guardian of Bridegroom
  - Fill up the Details of Father/Guardian of Bride
  - Fill up the Permanent Address of Father/Guardian of Bride
  - Fill up the Current Address of Father/Guardian of Bride
  - Fill up the Details of Priest
  - Fill up the Current Address of Priest
  - Fill up the Applicant Details
    - Applicant can Apply on basis of Address
      - Groom Permanent Address
      - Groom Current Address

- Place of Marriage
- Bridegroom Permanent Address
- Bridegroom Current Address
- Upload the required following documents
  - Joint Photograph of Bride and Groom \*
  - 🗍 Resident Proof \*
  - If marriage was solemnized at a religious place, then certificate from the priest who solemnized the marriage
  - 🗍 Bride Affidavit
  - Bridegroom Affidavit
  - 🗍 Bridegrooms Age Proof Certificate \*
  - Brides Age Proof Certificate \*
  - Photo Identity Proof
  - Marriage Card
  - 4 Memorandum of Marriage \*
  - Other Documents
- Click on Submit Button or Reset
- Click on Payment Button and Citizen will be redirected to payment window
  - Click on Make Payment Button and Confirm Payment Button.
     Citizen will be redirected to Internet Banking Window
- Once Payment is completed, Download the Confirmation Receipt
- After that Application will be sent to the concerned officer for necessary action

In Clerk Login:

- Open e-District portal <u>http://edistrict.hp.gov.in</u>
- Login with Registered User
- User Type Should be Officer Counter
- Select Department "Panchayati Raj / Urban Development Department"
- Select the desired following Services:

## ✤ Application for Marriage Registration & Certificate

- Service Description Page will open then click to Proceed Button.
- Application for Marriage Registration & Certificate Page will open
  - Fill up the Place of Marriage Details
  - Fill up the Details of Bridegroom
  - Fill up the Permanent Address
  - Fill up the Current Address
  - Fill up the Details of Bride
  - Fill up the Bride Permanent Address
  - Fill up the Bride Current Address
  - Fill up the Details of Father/Guardian of Bridegroom
  - Fill up the Permanent Address of Father/Guardian of Bridegroom
  - Fill up the Current Address of Father/Guardian of Bridegroom
  - Fill up the Details of Father/Guardian of Bride
  - Fill up the Permanent Address of Father/Guardian of Bride
  - Fill up the Current Address of Father/Guardian of Bride
  - Fill up the Details of Priest
  - Fill up the Current Address of Priest
  - Fill up the Applicant Details
    - Applicant can Apply on basis of Address
      - Groom Permanent Address

- Groom Current Address
- Place of Marriage
- Bridegroom Permanent Address
- Bridegroom Current Address
- Upload the required following documents
  - 🜲 Joint Photograph of Bride and Groom \*
  - 🖶 Resident Proof \*
  - If marriage was solemnized at a religious place, then certificate from the priest who solemnized the marriage
  - 🗍 Bride Affidavit
  - 🖶 Bridegroom Affidavit
  - Hidegrooms Age Proof Certificate \*
  - 🜲 Brides Age Proof Certificate \*
  - 4 Photo Identity Proof
  - 👃 Marriage Card
  - Memorandum of Marriage \*
  - 4 Other Documents
- Click on Submit Button or Reset
- Click on Make Payment
- Payment Mode will open,
  - Citizen can pay to Clerk through:
    - 1. Cash
    - 2. Challan
      - Challan No.
      - Challan Date
- Click on Make Payment Button and Confirm Payment Button.
- Once Payment is completed, Download the Confirmation Receipt
- After that Application will be sent to the concerned officer for necessary action

#### In Officer Login: Panchayat Secretary

- Open e-District portal <u>http://edistrict.hp.gov.in</u>
- Login with Registered User
- User Type Should be Officer login
- Department Official Dashboard Page will open
  - Click on the Application Number to View Application
  - Department Official Verification Screen of Forms and other information Online Page will open
    - ✓ Verify Place of Marriage Details
    - ✓ Verify Details of Bridegroom
    - ✓ Verify Permanent Address
    - ✓ Verify Current Address
    - ✓ Verify Details of Bride
    - ✓ Verify Bride Permanent Address
    - ✓ Verify Bride Current Address
    - ✓ Verify Details of Father/Guardian of Bridegroom
    - Verify Permanent Address of Father/Guardian of Bridegroom
    - ✓ Verify Current Address of Father/Guardian of Bridegroom
    - ✓ Verify Details of Father/Guardian of Bride
    - ✓ Verify Permanent Address of Father/Guardian of Bride
    - ✓ Verify Current Address of Father/Guardian of Bride
    - ✓ Verify Details of Priest
    - ✓ Verify Current Address of Priest
    - ✓ Verify Applicant Details
    - ✓ Verify Required following Documents
      - Joint Photograph of Bride and Groom \*
      - Resident Proof \*

- If marriage was solemnized at a religious place, then certificate from the priest who solemnized the marriage
- </u> Bride Affidavit
- Bridegroom Affidavit
- 🖶 Bridegrooms Age Proof Certificate \*
- Brides Age Proof Certificate \*
- 4 Photo Identity Proof
- Marriage Card
- Memorandum of Marriage \*
- 4 Other Documents
- Once Application is Verified:

If Application is Correct: Click on "Approved" Button with Comments

If Application is Incorrect: Click on "Rejected" Button with Comments

If Some Discrepancies: Click on "Send Back to Initiator" Button with Comments

If Application is above then 90 days, Next Level Verification is required: Click on "Send to SDM for verification" Button with Comments

- Verification Report Received from SDM
- On the basis of SDM verification report

If Some Discrepancies: Click on "Send Back to Initiator" Button with Comments

If Application is Correct: Click on "Approved" Button with Comments

- Once Application is Approved, Click on "Application ready for Signature" Window and Sign the Approved application
- Once Application is Signed, Click on **"Signed/Processed Application"** Window and Download the Signed/Processed Application Certificate

#### In Officer Login: SDM

- Open e-District portal <u>http://edistrict.hp.gov.in</u>
- Login with Registered User
- User Type Should be Officer login
- Department Official Dashboard Page will open
  - Click on the Application Number to View Application
  - Department Official Verification Screen of Forms and other information Online Page will open
    - ✓ Verify Place of Marriage Details
    - ✓ Verify Details of Bridegroom
    - ✓ Verify Permanent Address
    - Verify Current Address
    - ✓ Verify Details of Bride
    - ✓ Verify Bride Permanent Address
    - ✓ Verify Bride Current Address
    - ✓ Verify Details of Father/Guardian of Bridegroom
    - ✓ Verify Permanent Address of Father/Guardian of Bridegroom
    - ✓ Verify Current Address of Father/Guardian of Bridegroom
    - ✓ Verify Details of Father/Guardian of Bride
    - ✓ Verify Permanent Address of Father/Guardian of Bride
    - ✓ Verify Current Address of Father/Guardian of Bride
    - ✓ Verify Details of Priest
    - ✓ Verify Current Address of Priest
    - Verify Applicant Details
    - ✓ Verify Required following Documents
      - Joint Photograph of Bride and Groom \*
      - Resident Proof \*

- If marriage was solemnized at a religious place, then certificate from the priest who solemnized the marriage
- Bride Affidavit
- Bridegroom Affidavit
- Bridegrooms Age Proof Certificate \*
- ♣ Brides Age Proof Certificate \*
- 4 Photo Identity Proof
- Marriage Card
- ♣ Memorandum of Marriage \*
- Other Documents
- ✓ View Official Comments on Note Sheet
- Once Application is Verified: Enter the comments and Click on

"Verified" Button to Send Verification Report to SDM

## Procedure for Application for Registration & Issuance of Birth/Death Certificate is as follows:

## In Citizen Login:

- Open e-District portal <u>http://edistrict.hp.gov.in</u>
- Login with Registered / Guest User
- User Type Should be Citizen Login
- Select Department "Panchayati Raj / Urban Development Department"
- Select the desired following Services:
  - Birth Registration & Certificate
  - Death Registration & Certificate
- CRS Software Application Page will open
  - Fill up the 1<sup>st</sup> Page and Save
  - Fill up the 2<sup>nd</sup> Page and Save
  - In 3<sup>rd</sup> Page, Click on Print & Submit Button or Click on Edit Button (Citizen can Edit the Filled Application)
- Click on Choose File and upload the required following documents
  - For Birth Registration & Certificate: Letter From HOF/Gram
     Pradhan/Hospital Discharge Slip)
  - For Death Registration & Certificate: Discharge report / Primary report or Self declaration letter by head of family
- Click on Payment Button and Citizen will be redirected to payment window

<u>If Fees is Nil</u> - Click on Make Payment Button and Download the Confirmation Receipt

If Fees is applicable - Click on Make Payment Button and Confirm Payment Button. Citizen will be redirected to Internet Banking Window

- Once Payment is completed, Download the Confirmation Receipt
- After that Application will be sent to the concerned officer for necessary action

## Procedure for Application for Registration & Issuance of Birth/Death Certificate is as follows:

## In Clerk Login:

- Open e-District portal <u>http://edistrict.hp.gov.in</u>
- Login with Registered User
- User Type Should be Officer Counter
- Select Department "Panchayati Raj / Urban Development Department"
- Select the desired following Services:
  - Birth Registration & Certificate
  - Death Registration & Certificate
- CRS Software Application Page will open
  - Fill up the 1<sup>st</sup> Page and Save
  - Fill up the 2<sup>nd</sup> Page and Save
  - In 3<sup>rd</sup> Page, Click on Print & Submit Button or Click on Edit Button (Clerk can Edit the Filled Application)
- Click on Choose File and upload the required following documents
  - For Birth Registration & Certificate: Letter From HOF/Gram
     Pradhan/Hospital Discharge Slip)
  - For Death Registration & Certificate: Discharge report / Primary report or Self declaration letter by head of family
- Click on Payment Button

<u>If Fees is Nil</u> - Click on Make Payment Button and Download the Confirmation Receipt

<u>If Fees is applicable –</u> Select Payment Mode - Cash or Challan and Click on Make Payment Button

- Once Payment is completed, Download the Confirmation Receipt
- After that Application will be send to the concern officer for necessary action

### In Citizen Login:

- Open e-District portal <u>http://edistrict.hp.gov.in</u>
- Login with Registered / Guest User
- User Type Should be Citizen Login
- Select Department "Revenue Department "
- Select the desired following Services:

### \* Application for Rural Area Certificate

- Service Description Page will open then click to Proceed Button.
- Application for Rural Area Certificate Page will open
  - Click Yes or No, Is the Applicant a Registered User?
  - Fill up the Applicant's Personal Details
  - Fill up the Father's / Husband's Details
  - Fill up the Address Details
  - Upload the required following documents
    - ✓ Residence Proof \*
    - ✓ Photo Identity Proof \*
  - Click on Submit Button or Reset
- Click on Payment Button and Citizen will be redirected to payment window
  - Click on Make Payment Button and Confirm Payment Button.
     Citizen will be redirected to Internet Banking Window
- Once Payment is completed, Download the Confirmation Receipt
- After that Application will be sent to the concerned officer for necessary action

### In Sugam Login:

- Open e-District portal <u>http://edistrict.hp.gov.in</u>
- Login with Registered User
- User Type Should be Sugam
- Select Department "Revenue Department "
- Select the desired following Services:

## \* Application for Rural Area Certificate

- Service Description Page will open then click to Proceed Button.
- Application for Rural Area Certificate Page will open
  - Click Yes or No, Is the Applicant a Registered User?
  - Fill up the Applicant's Personal Details
  - Fill up the Father's / Husband's Details
  - Fill up the Address Details
  - Upload the required following documents
    - ✓ Residence Proof \*
    - ✓ Photo Identity Proof \*
- Payment Mode will open,
  - Citizen can pay to Sugam through:
    - 1. Cash
    - 2. Challan
      - Challan No.
      - Challan Date
    - 3. Revenue Stamp
      - Remarks
- Click on Make Payment Button and Confirm Payment Button.
- Once Payment is completed, Download the Confirmation Receipt
- After that Application will be sent to the concerned officer for necessary action

#### In Officer Login: Tehsildaar

- Open e-District portal <u>http://edistrict.hp.gov.in</u>
- Login with Registered User
- User Type Should be Officer login
- Department Official Dashboard Page will open
  - Click on the Application Number to View Application
  - Department Official Verification Screen of Forms and other information Online Page will open
    - Verify Applicant's Personal Details with Aadhar Number and Pariwar
    - ✓ Verify Father's / Husband's Details
    - ✓ Verify Address details with Land Records
    - ✓ Verify Required following Documents
      - Residence Proof \*
      - Photo Identity Proof \*
- Once Application is Verified:

If Application is Correct: Click on "Approved" Button with Comments

If Application is Incorrect: Click on "Rejected" Button with Comments

If Some Discrepancies: Click on "Send Back to Initiator" Button with Comments

If Second Level Verification is required: Click on "Send to patwari for verification" Button with Comments

- Verification Report Received from Patwari
- On the basis of patwari verification report

If Some Discrepancies: Click on "Send Back to Initiator" Button with Comments

If Application is Correct: Click on "Approved" Button with Comments

- Once Application is Approved, Click on **"Application ready for Signature"** Window and Sign the Approved application
- Once Application is Signed, Click on **"Signed/Processed Application"** Window and Download the Signed/Processed Application Certificate

#### In Officer Login: Patwari

- Open e-District portal <u>http://edistrict.hp.gov.in</u>
- Login with Registered User
- User Type Should be Officer login
- Department Official Dashboard Page will open
  - Click on the Application Number to View Application
  - Department Official Verification Screen of Forms and other information Online Page will open
    - Verify Applicant's Personal Details with Aadhar Number and Pariwar
    - ✓ Verify Father's / Husband's Details
    - ✓ Verify Address details with Land Records
    - ✓ Verify Required following Documents
      - Residence Proof \*
      - Photo Identity Proof \*
    - ✓ View Official Comments on Note Sheet
- Once Application is Verified: Enter the comments and Click on "Verified" Button to Send Verification Report to Tehsildaar